## PASSO A PASSO PARA EXPORTAR A CNH DIGITAL

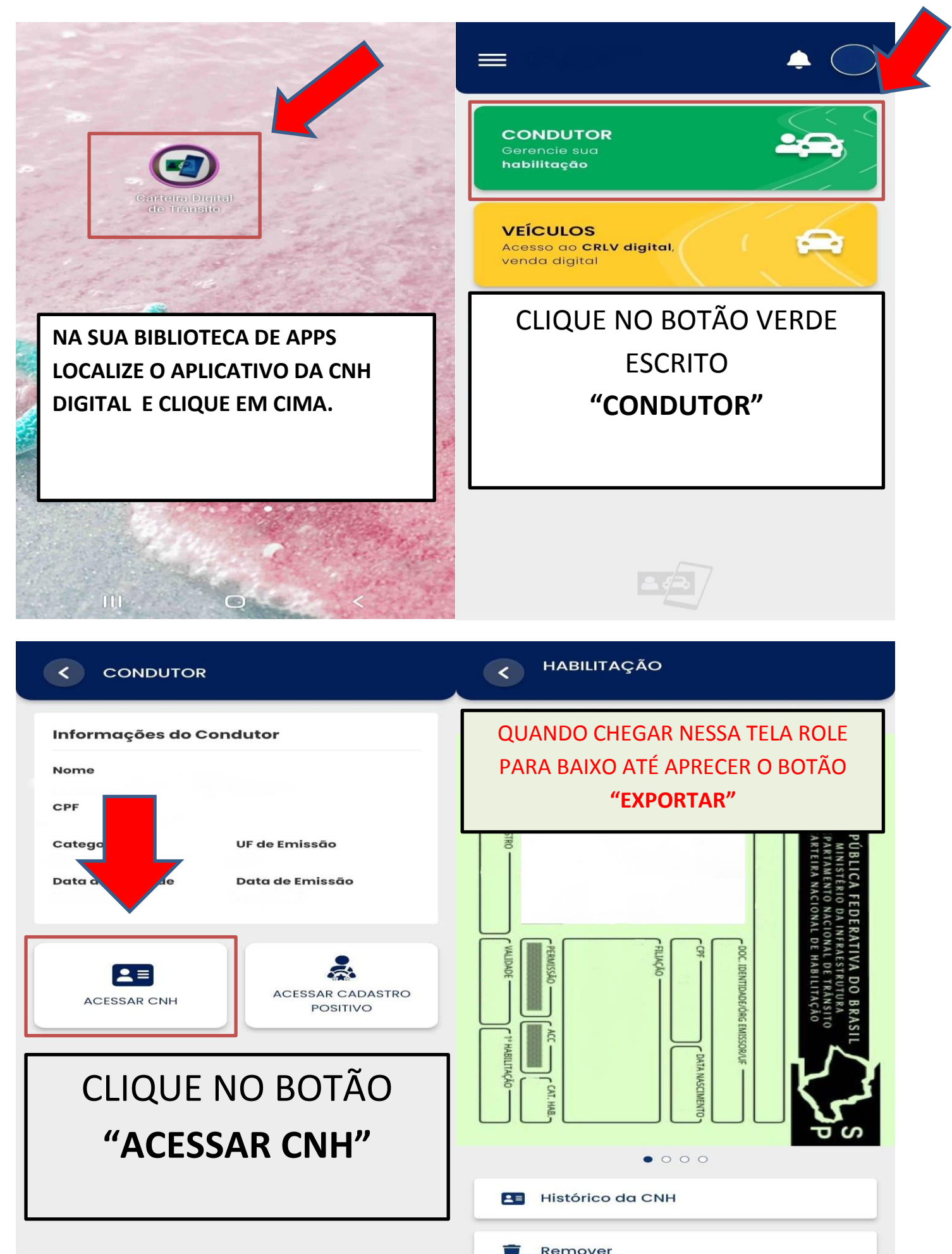

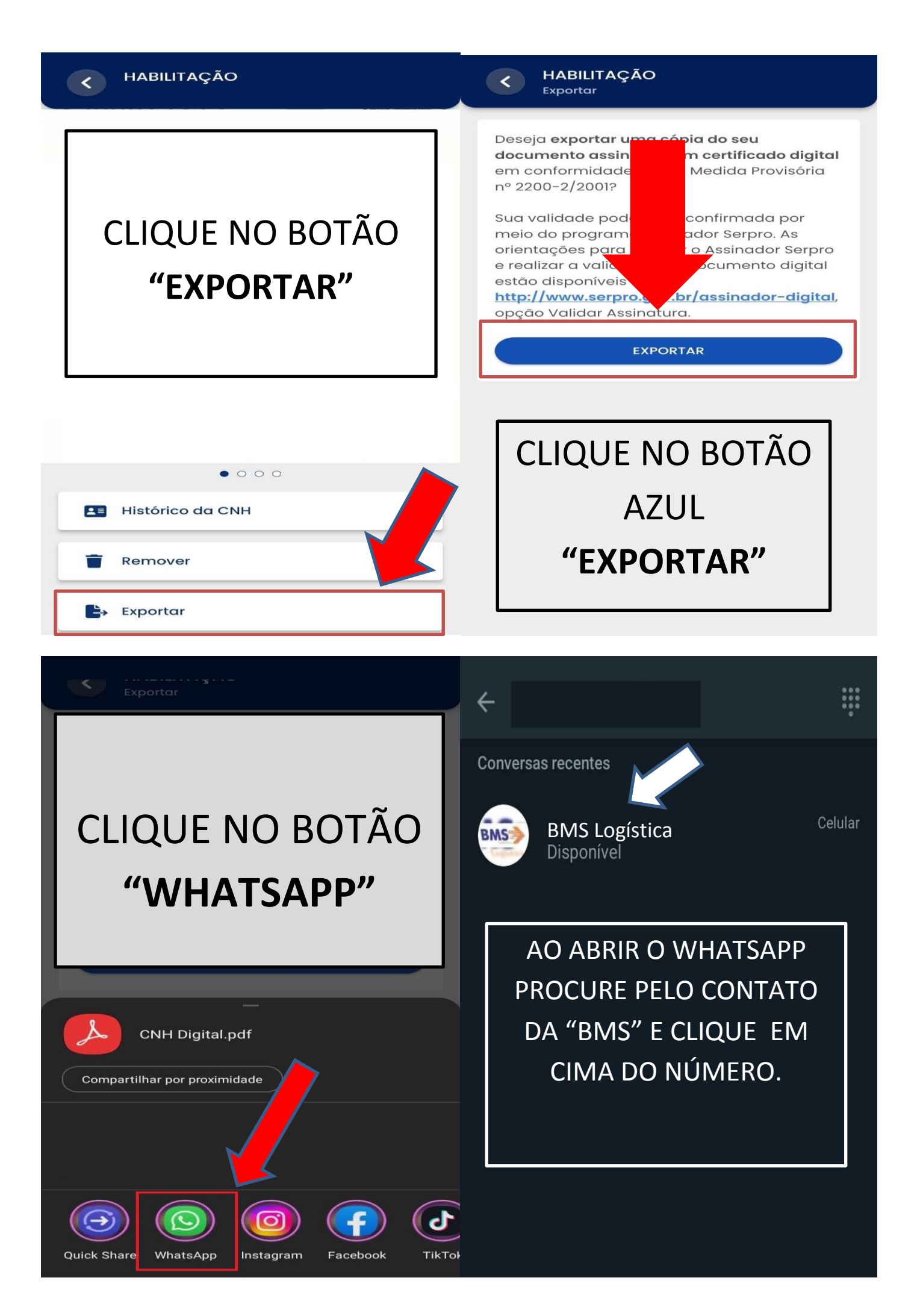

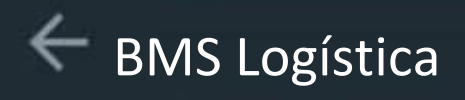

## Conversas recentes

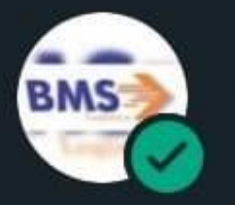

BMS Logística Disponível Celular

## CLIQUE NO BOTÃO VERDE PARA ENVIAR

**BMS** Logística

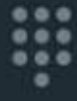